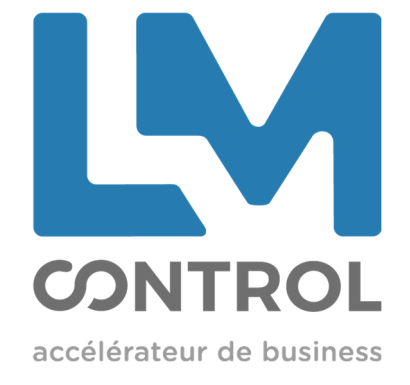

# NOTICE D'UTILISATION LICENCE ONLINE TERMINAUX GAMME SELF

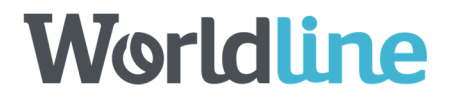

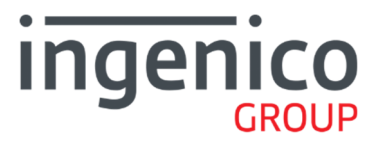

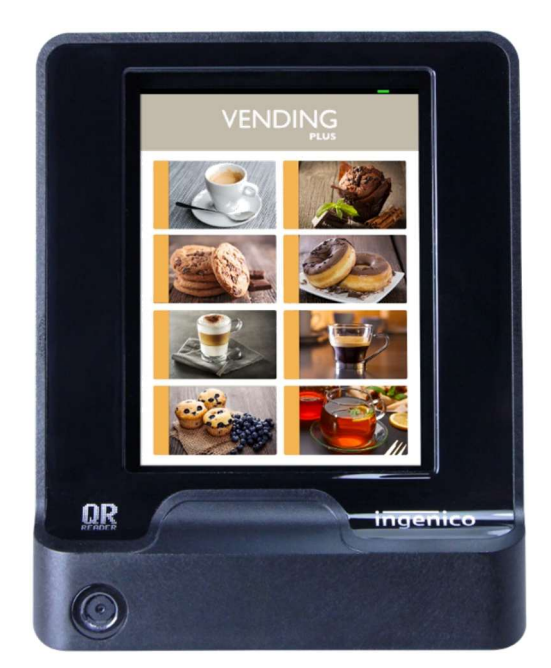

1

## I. INTRODUCTION

Avec la nouvelle version de l'application Aztek (référence 8255040046) dans les terminaux de gamme Self, les logiciels Luxéo, Izly, Payzily mobile, Payzily UUID de l'application Aztek s'activent directement en ligne.

- → La licence est créée par Vend'éo
- → L'application est activée par un menu du terminal

Ce document décrit pas à pas les opérations à effectuer.

## <u>Prérequis</u>

- Vend'éo version 4.0.5 minimum
- Application Aztek version 8255040046 minimum
- Connexion internet du PC et du lecteur

Actions impératives pour activer les logiciels Aztek

\*\*\*\*\*\*

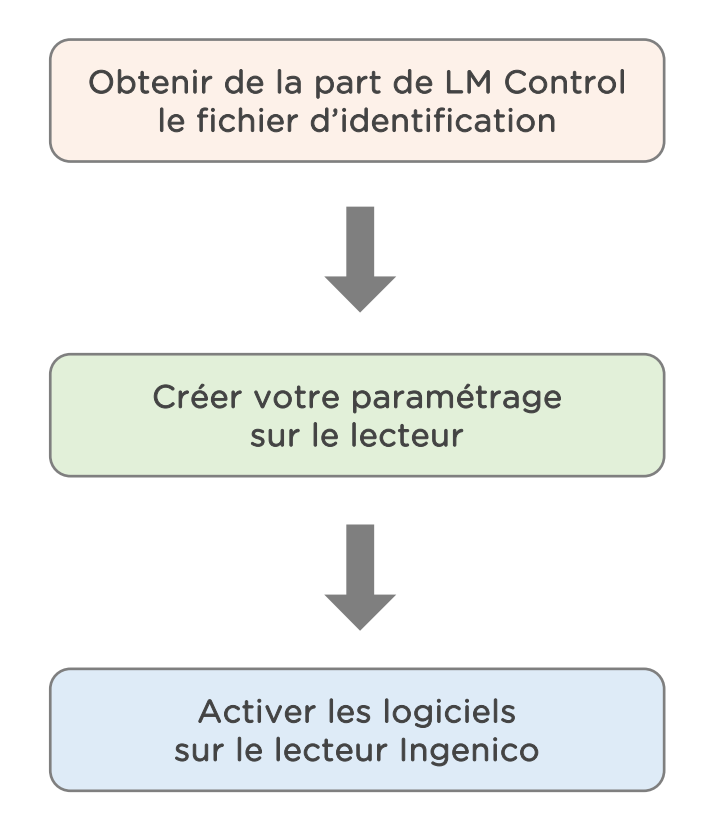

## II. LOGICIEL VEND'EO

## 2.1 Fichier d'identification

## Première utilisation

- 1. LM Control fournit un fichier d'identification : « client » .ident
  - → Ce fichier permet de distinguer le gestionnaire pour établir la facturation
    - → II est à enregistrer dans Vend'éo :

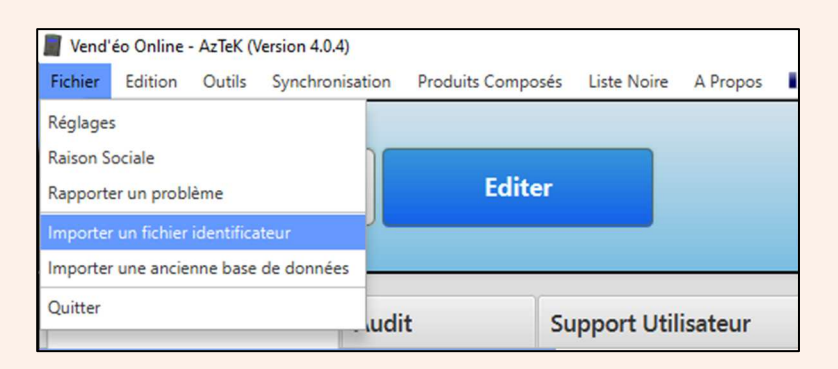

2. Par le biais de l'explorateur Windows, sélectionner le fichier.

Vend'éo affiche le message suivant :

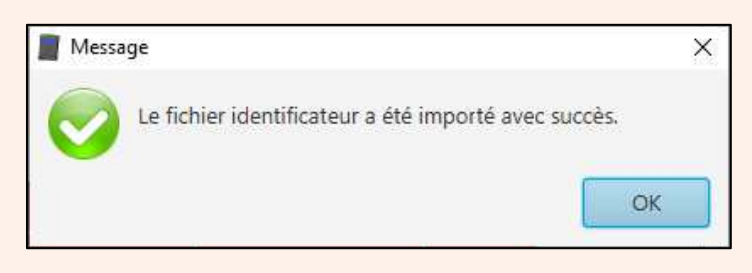

Le nom du fichier apparait systématiquement dans la barre de fenêtre de Vend'éo.

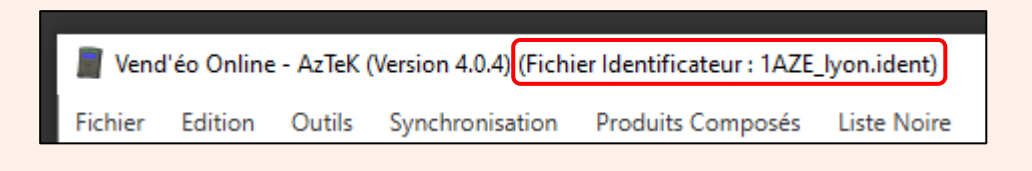

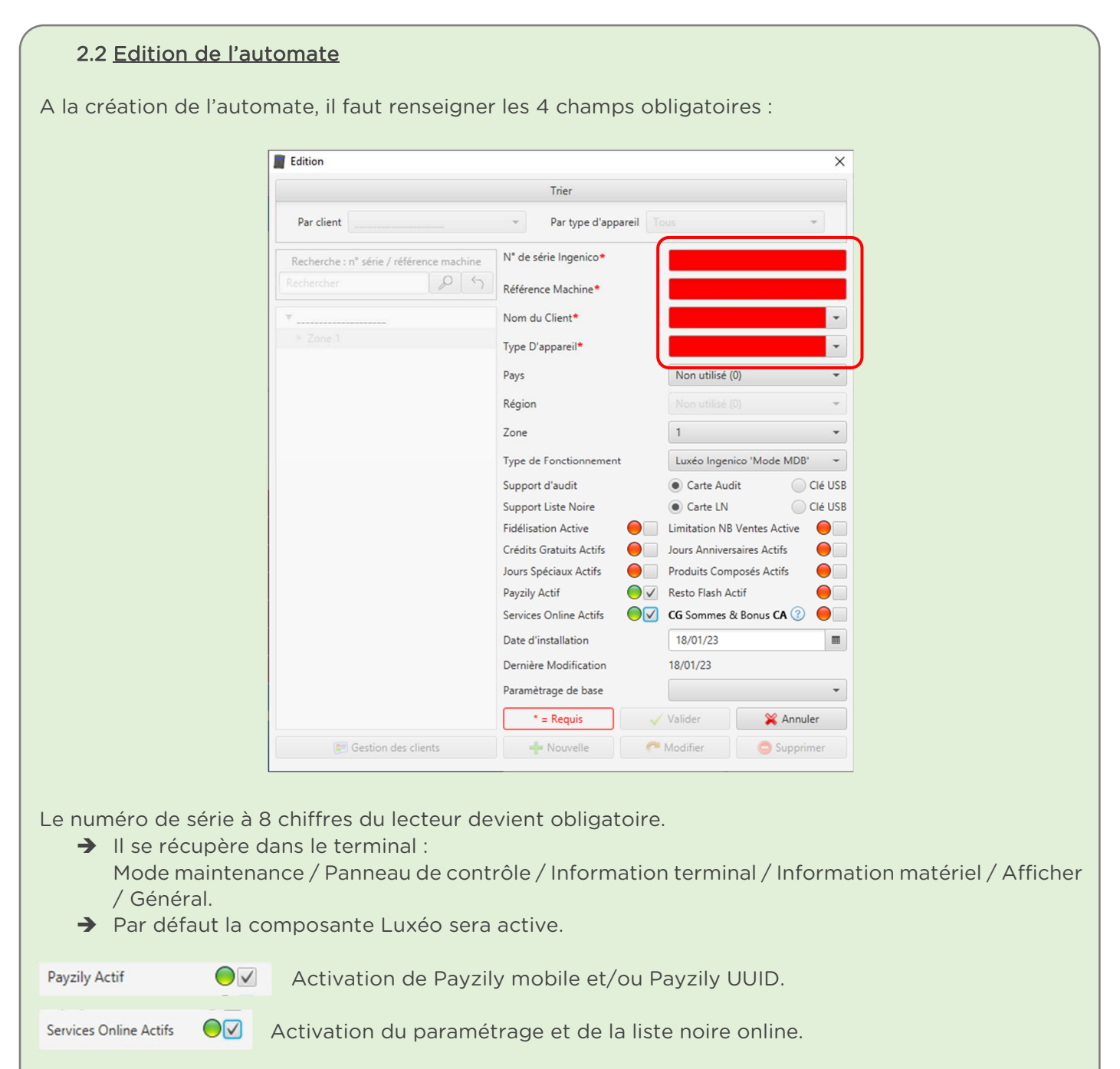

Ne rien cocher si le terminal ne doit faire que du CB + Luxéo.

Le reste du paramétrage ne change pas.

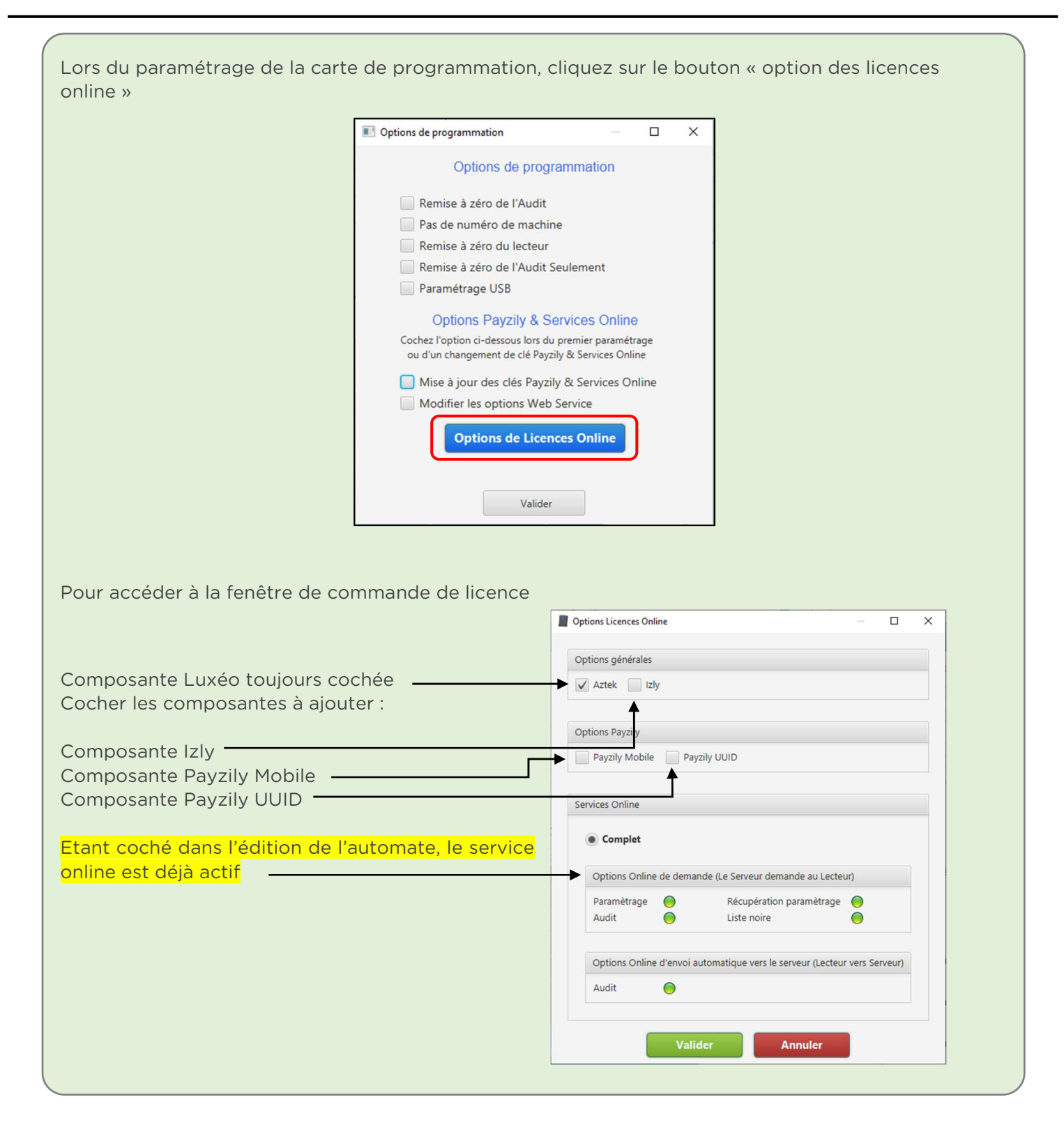

| Dans le cas                                                                                                    | où le lecteur est déjà enregistré, une do                                 | ouble fenêtre apparait pour comparer :                                    |
|----------------------------------------------------------------------------------------------------|---------------------------------------------------------------------------|---------------------------------------------------------------------------|
|                                                                                                    | Options Licences Online                                                   | - 🗆 X                                                                     |
|                                                                                                    | Options générales                                                         | Options actuelles sur le serveur pour [Self 4000 Ingenico]                |
|                                                                                                    | ✓ Aztek Iziy                                                              | Options générales                                                         |
|                                                                                                    |                                                                           | Aztek 😑                                                                   |
|                                                                                                    | Options Payzily                                                           | izły 😑                                                                    |
|                                                                                                    | Payzily Mobile Payzily UUID                                               | Options Payzily                                                           |
|                                                                                                    |                                                                           | Payzily Mobile                                                            |
|                                                                                                    | Services Online                                                           | Payziły UUID                                                              |
|                                                                                                    | Complet                                                                   | Options Online de demande (Le Serveur demande au Lecteur)                 |
|                                                                                                    | Ontions Online de demande // e Serveur demande au Lectour                 | Paramètrage 🔵                                                             |
|                                                                                                    | Paramètrage                                                               | Audit                                                                     |
|                                                                                                    | Audit Liste noire                                                         | Liste noire                                                               |
|                                                                                                    |                                                                           | Récupération paramètrage 🔴                                                |
|                                                                                                    | Options Online d'envoi automatique vers le serveur (Lecteur vers Serveur) | Options Online d'envoi automatique vers le serveur (Lecteur vers Serveur) |
|                                                                                                    | Audit 🔵                                                                   | Audit                                                                     |
| <ul> <li>Valider Annuler</li> <li>Cliquer sur « Valider ».</li> <li>Cliquer sur « Valider » de la fenêtre des options de programmation, Vend'éo affiche :</li> </ul> |                                                                           |                                                                           |
|                                                                                                    | Message                                                                   | ×                                                                         |
|                                                                                                    | Les options de licence or<br>serveur.                                     | nt bien été mis à jour sur le                                             |

#### Activation sur le lecteur

→ Il faut que le lecteur se connecte au serveur de licence :

Mode maintenance / Aztek / Licence / MAJ Licence → le lecteur affiche « web service patientez », « MAJ valide ».

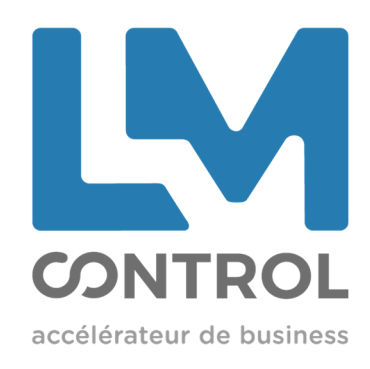

2 boulevard Marcel Dassault 69330 Jonage - FRANCE

Tél : +33 (0)4 72 47 74 00 marketing@lmcontrol.fr lmcontrol.com

7